## 무역사기 유형별 정의 및 대응방안

| <text><text><text><text><section-header>  Note 24 26 and and and and and and and and and and and and and and and       ( and ) and ) and in a degree of a degree of a d</section-header></text></text></text></text>                            |                                                                                             |                                                                                                    |                                               |                                                                                                    |                                                                                                    |                                                                                                    |
|----------------------------------------------------------------------------------------------------|---------------------------------------------------------------------------------------------|----------------------------------------------------------------------------------------------------|-----------------------------------------------|----------------------------------------------------------------------------------------------------|----------------------------------------------------------------------------------------------------|----------------------------------------------------------------------------------------------------|
| <text><section-header><section-header><section-header><section-header><section-header><section-header><section-header><section-header><section-header><section-header><section-header><section-header><section-header><section-header><section-header></section-header></section-header></section-header></section-header></section-header></section-header></section-header></section-header></section-header></section-header></section-header></section-header></section-header></section-header></section-header></text>                                                                                                    | K.Sight 37                                                                                  | 기업                                                                                                    | 데이터                                           | 보고서 및 뉴스                                                                                                    | 고객지원                                                                                                    | র্র্র্রু চাওালাতাম Q                                                                                                    |
| <section-header><section-header><u<section-header><section-header><section-header><section-header><section-header><section-header><section-header><section-header><section-header><section-header></section-header></section-header></section-header></section-header></section-header></section-header></section-header></section-header></section-header></u<section-header></section-header></section-header>                                                                                                    | ☆ 즐겨찾기 홈 • 데이터 > 안심거래 X                                                                     | 가가진단 >                                                                                                    |                                               |                                                                                                    |                                                                                                    |                                                                                                    |
| <section-header><section-header><section-header><section-header><section-header><section-header><section-header><section-header><section-header><section-header><section-header><section-header><section-header><section-header><section-header><section-header><list-item><list-item><section-header><section-header></section-header></section-header></list-item></list-item></section-header></section-header></section-header></section-header></section-header></section-header></section-header></section-header></section-header></section-header></section-header></section-header></section-header></section-header></section-header></section-header>                                                                                                    | 일 안심거래 자가진딘                                                                                 | t                                                                                                    |                                               |                                                                                                    |                                                                                                    |                                                                                                    |
| PdVJ A9월 00 0       Adam       Adam         Man 2010 0       Adam       Adam         Man 2010 0       Adam       Adam         Man 2010 0       Adam       Adam         Man 2010 0       Adam       Adam         Man 2010 0       Adam       Adam         Man 2010 0       Adam       Adam         Man 2010 0       Adam       Adam         Man 2010 0       Adam       Adam         Man 2010 0       Adam       Adam         Man 2010 0       Adam       Adam         Man 2010 0       Adam       Adam         Man 2010 0       Adam       Adam         Man 2010 0       Adam       Man 2010 0         Man 2010 0       Adam       Man 2010 0         Man 2010 0       Adam       Man 2010 0         Man 2010 0       Adam 2010 0       Adam 2010 0         Man 2010 0       Adam 2010 0       Adam 2010 0         Man 2010 0       Adam 2010 0       Adam 2010 0         Man 2010 0       Adam 2010 0       Adam 2010 0         Man 2010 0       Adam 2010 0       Adam 2010 0       Adam 2010 0         Man 2010 0       Adam 2010 0       Adam 2010 0       Adam 2010 0      <                                                                                                    | <b>안심거래 자가진단 서비</b><br>무역 사기 유형 및 대응 방안을 살펴보고<br>무역보험 면책 사유에 해당하여 심각한<br>조사 서비스를 제공하고 있습니다. | <b>스란?</b><br>9. 사기 거래 가능성을 간단한 설문을 통하여 확인<br>피해를 입힐 수 있는 점을 감안, 명의도용 가능성                                                                               | 인해 볼 수 있는 서비스입니다<br>3이 큰 경우 신청자의 동의를          | . 특히 명의도용의 경'<br>얻어 거래 상대방 앞 /                                                                                                    | 2<br>1전                                                                                                    |                                                                                                    |
| SOL            • 한 가 같은 도 실 준 하는 기 같은 I 한 당 가 들 한 상 하기 내 페이퍼 럽 패니, 입 시 로 개 실 한 행 과 이 트 정 환료 값 해 지 분 편 하 는 지 않 때 전 해 된 편 하 있다.             • 한 가 같은 도 실 준 하는 기 같은 I 한 당 가 들 차 정하기 내 페이퍼 럽 패니, 입 시 로 개 실 한 행 과 이 트 정 환료 값 해 지 는 지 않 때 별 것 가 없 것 때 한 때 별 않 기 있 않.             • 안 비 은 드 사 기 유용과 결 환해서 니 타니는 경 우가 많 응.             • 관람을 걸 해 하가나, 표정할 별 글 때 로 가 한 는 귀 행 때 제 된 것 문 문 해 볼 했             • 한 가 같은 또 하 또 정 환 해 될 수 지 가 들 권 수 문 해 된 해 있             • 한 가 같은 정 환 과 물 요 가 한 는 귀 행 때 제 된 것 문 한 분 해 했             • 하 라 든 종 한 프 로 팩 트 정 보 를 활용해 투 자시 가 를 시도하 는 사 해도 있 않.             • 한 가 같은 정 의 가 건 답 통 사 아 든 N 가 가 들 한 가 하 관 한 한 한 한 가 한 가 한 가 한 가 한 가 한 가 한 가 한 가                                                                                                    | 무역사기 유형별 정의 및 대응 방안<br>서류 위조 및 명의도용                                                         | 이메일 해킹                                                                                                    | 선적불                                           | 량                                                                                                    | 수수료사기                                                                                                    | 불법체류                                                                                                    |
| SOU         • 하 가 라 또 는 실 준하는 기업의 당 장치를 기업을 안 실시간 후 손 송비, 제품 등을 걸 취 하는 유형으로 $x_2$ 사업자등록 $x_6$ 승금 $x_5$ 등을 위 $x_2$ • 하 가 라 또 는 실 준하는 기업의 당 장치를 계 실 한 아니지 책이며 함 파니, 입 시로 개설한 행 사 이트 장 창로 $x_5$ 사 $x_6$ 사 $x_6$ $x_6$ $x_1$ $x_0$ $x_0$ $x_$ |                                                                                             |                                                                                                    |                                               | =======                                                                                                    |                                                                                                    |                                                                                                    |
|                                                                                                    | 정의                                                                                          | 처럼 기업을 안심시킨 후 운송비, 제품 등을 걸쳐<br>를 사칭하거나 페이퍼럽퍼니, 임시로 개설한 웹<br>니타나는 경우가 많음.<br>형제서 뒤조한 공문서를 물용<br>투자시기를 시도하는 사례도 있음.<br>온라인상에 그럴듯한 홈페이지를 만들어놓고 :<br>3<br>대 | 취 하는 유형으로<br>1사 이트 정보를<br>소개하는 경우가<br>표 사례 확인 | 대응방안<br>• 인보이스 등 서<br>- 기재된 전화번<br>- 대기업, 용명기<br>및단지 확인해<br>* 기업, 위명기<br>- 대기업, 위명기<br>* 기업, 위명기<br>- 문서를 확대해<br>- 위조·해위 문서<br>나타나는 경험 수 있는<br>- 전부 로지나 달<br>- 전원 후 소있음<br>- 각종 서류에 도<br>- 기건이나 사언 | 류에 기재된 기업정보를 철저히 검증<br>호, 이에일, 사업장 주소 등을 자세히 확인할 것<br>입을 사용하는 경우도 있으므로 잘 알려진 기업 일지<br>통료만조 등이 한지 기업등록사이트 내용과 일지하고 저<br>것으므로 공급히 확인<br><b>첨부인 이미지를 자세히 확인해볼 것</b><br>는 포로샵 등 그래픽 디자인 소프트웨어로 편집하는<br>198.<br>만을 합성한 이미지 사용 시 대부분 픽셀이 일정하지<br>왕, 서명 등이 날별되어있는 경우도 주의 필요<br>보다는 정부기관, 당당자와의 유대관계를 강조해더 될<br>대한 실세하 정보 인내보다 유대류계를 강조해더 될 | 리도 실제 해당 기업에 근무중인 담당자가<br>목무제표 등에 문제가 없더리도 설립면도, 주소지<br>경우가 많아 글꼴의 크기 및 유형이 다르게<br>않으며, 서류 내 다른 자료 대비 눈에 띄게<br>않으며, 서류 내 다른 자료 대비 눈에 띄게<br>말할 경우 의심 필요<br>특별하 기회가 있는 것처럼 화심을 사는 경우 ~ |

#### 1 탭 전환

탭(tab)클릭 시, 탭 하단 정의 및 대응방안 영역이 변경됩니다.

#### 2 정의 및 대응방안

선택한 무역사기 유형의 정의 및 대응방안에 대해 확인할 수 있습니다.

### 3 대표 사례 확인

선택한 무역사기 유형의 대표 사례 2가지를 확인할 수 있습니다.

### 4 안심거래 여부 자가진단

버튼을 클릭하여 안심거래 자가진단 서비스를 이용하실 수 있습니다.

#### 아프리카 가나 가짜 단체기관 납품 무역사기

| 사례<br>국내 S사는 LED 블록 제조 수출업체로 이메일을 통해 서아프리카 가나<br>NPP Ghana로부터 정부조달 납품 제안을 받았다. |
|--------------------------------------------------------------------------------|
| 자신을 가나 집권당 NPP(New Patriotic Party)의 위원장이라고 소개하면<br>서 견적서를 요구해왔다.              |
| 국내 S사가 견적서를 보낸 후 상대방은 NPP Ghana Project에 30,000세<br>트를 공급해 날라고 히었다.            |
| 대금결제는 계약서 서명 후 80%는 서수금으로 지불하고 이행보증용으로                                         |

#### 동남아시아 업체 한국인 직원 사칭 무역사기

사례 국내 K사는 아동용품 편에 온라인 쇼핑몰을 운영하는 회사로 이예일을 통해 인도네시아 무역회사 I사에 근랑하는 한관인으로부터 구매 문의 및 간적 의 퇴출 발언다. 전척서 방송 후 인도네시아 내본부터 45,000월 상당의 오더 을 발주하겠다는 인역이 왔다. 또한 대급승금을 위해 K사의 사업자등록증과 통장 사논을 요청해졌다. 며칠 후 인도네시아 I사는 구매확정으로 발주서를 보내왔고 배송 관련해서 는 항공운송으로 보내달라고 하였다. 배송은 인천소재의 물류업체를 통해 진행할 것을 K사에 알려주었다.

K사는 소개받은 한국 물류업체에게 연락하였고 물류업체는 항공 물류비용 에 대해 견적서를 보내주겠다고 하였다.

#### 0

## 거래 정보 입력

| <b>K</b> Sight                                                | 국가                                                                    | 기업                                  | 데이터                                  | 보고서 및 뉴스                               | 고객지원 | 로그아웃 마이페이지 | Q       | 1 거래 정보 입력                                                                         |
|---------------------------------------------------------------|-----------------------------------------------------------------------|-------------------------------------|--------------------------------------|----------------------------------------|------|------------|---------|------------------------------------------------------------------------------------|
| ☆ ፭계찾기 홈 • 데이터<br>같:  한심거래:                                   | > 안심거레 자가진단 ><br>자가진단                                                 |                                     |                                      |                                        |      |            |         | 거래 예정 또는 진행 중인 거래 정보를<br>입력하여 안심거래 여부 자가진단을 할 수<br>있습니다.                           |
| <b>안심거래 자기</b><br>무역 사기 유형 및 대들<br>무역보험 면책 사유에<br>조사 서비스를 제공하 | <b>'진단 서비스란?</b><br>방안을 살펴보고, 사기 거래 7<br>해당하여 심각한 피해를 입힐 -<br>고 있습니다. | 가능성을 간단한 설문을 통히<br>수 있는 점을 감안, 명의도용 | 여 확인해 볼 수 있는 서비스<br>가능성이 큰 경우 신청자의 · | 입니다. 특히 명의도용의 경우<br>동의를 얻어 거래 상대방 앞 사전 |      |            |         | 2 안심거래 여부 자가진단<br>거래정보를 입력 후 버튼을 클릭하여 사기<br>거래 가능성을 확인할 수 있는 간단한 설문<br>화면으로 이동합니다. |
| 1                                                             |                                                                       |                                     |                                      |                                        |      |            | * 필수 입력 |                                                                                    |
| 거래형태 *                                                        | 🔵 수출 🔹 수입                                                             |                                     |                                      |                                        |      |            |         |                                                                                    |
| 거래 상대방 소재국 \star                                              | 국가명 입력                                                                |                                     | Q                                    |                                        |      |            |         |                                                                                    |
| 거래 상대방 업종 \star                                               | 업종선택                                                                  |                                     | •                                    |                                        |      |            |         |                                                                                    |
| 수출 물품 *                                                       | 물품 입력                                                                 |                                     |                                      |                                        |      |            |         |                                                                                    |
| * 기입 후 자가진단 서비스 이용 시                                          | 귀사의 입력 정보를 한국무역보호                                                     | 험공사가 이용하는 것에 동의하                    | 는 것으로 간주합니다.<br>2<br>안심거리            | H 여부 자가진단                              |      |            |         |                                                                                    |

#### 무역보험 빅데이터 플랫폼 사용자 매뉴얼 안심거래 자가진단

## 기초질문

| 🛂 안심거대                                                                                     | 사가신단              |                 |                   |                     |             |      |                       |                                                                |
|--------------------------------------------------------------------------------------------|-------------------|-----------------|-------------------|---------------------|-------------|------|-----------------------|----------------------------------------------------------------|
| 심거래 자가진단 서                                                                                 | 비니스               |                 |                   |                     |             |      | ]                     | 2 기초질문                                                         |
| 거래 형태                                                                                      | 수출                |                 |                   | 거래 상대방 소재국          | 북미 미국       |      |                       | 간단한 설문으로 구성되어 있으며, 각 설문이<br>응답한 결과를 바탕으로 사기 여부를<br>판단하여 제공합니다. |
| 거래 상대방 업종                                                                                  | 가구 제조업            |                 |                   | 수출 물품               | 가구          |      |                       | 모든 문항에 응답 후 결과 확인 버튼이<br>활성화됩니다.                               |
| 초질문                                                                                        |                   |                 |                   |                     |             |      | 응답수 <mark>0</mark> /6 |                                                                |
|                                                                                            |                   |                 |                   |                     |             |      |                       | 3 거래 정보 수정                                                     |
| <ol> <li>서류의 위조가 의심</li> </ol>                                                             | 되는 정황(상대방이 송금증,   | , 수표 사본을 제시하였으나 | 대금 입금이 안되었거나, 선적  | 서류를 제시하였으나 물품이 오지 { | 않는 등)이 있나요? | ି ଖ  | 아니오                   | 이전 단계로 이동하여 입력했던 거래 정보를<br>수정할 수 있습니다.                         |
| <ol> <li>제3의 회사를 사칭</li> </ol>                                                             | 하거나 페이퍼 컴퍼니로 의    | 심이 되나요?         |                   |                     |             | ଼ ଜା | 아니오                   |                                                                |
| <ol> <li>기존 메일주소를 일부 변경한 주소로 메일이 왔거나, 메일을 통하여 결제계좌 변경을 요청하는 등 해킹이 의심되는 정황이 있나요?</li> </ol> |                   |                 |                   |                     |             | ં બ  | 이 아니오                 | 4 결과 확인<br>기초질문에 응답한 결과를 확인할 수<br>있습니다                         |
| 4. 거래대금 외 변호사                                                                              | · 수수료, 입찰 수수료 등 별 | 도의 수수료를 요구하나요?  |                   |                     |             | ં બ  | 이 아니오                 |                                                                |
| <ol> <li>수입한 물품이 가품</li> </ol>                                                             | , 위조품, 불량품 등으로 확  | 인이 되거나 허위 물류기업을 | 을 소개한 것으로 의심이 되나요 | 2?                  |             | ં બ  | 아니오                   |                                                                |
| <ol> <li>한국으로 입국하기</li> </ol>                                                              | 위한 초청장을 요청하나요?    | ?               |                   |                     |             | ં લ  | 이 아니오                 |                                                                |
|                                                                                            |                   |                 |                   |                     |             |      |                       |                                                                |
|                                                                                            |                   |                 | 3<br>거래 정보 수정     | 4<br>결과 확인          |             |      |                       |                                                                |

## 기초질문 결과

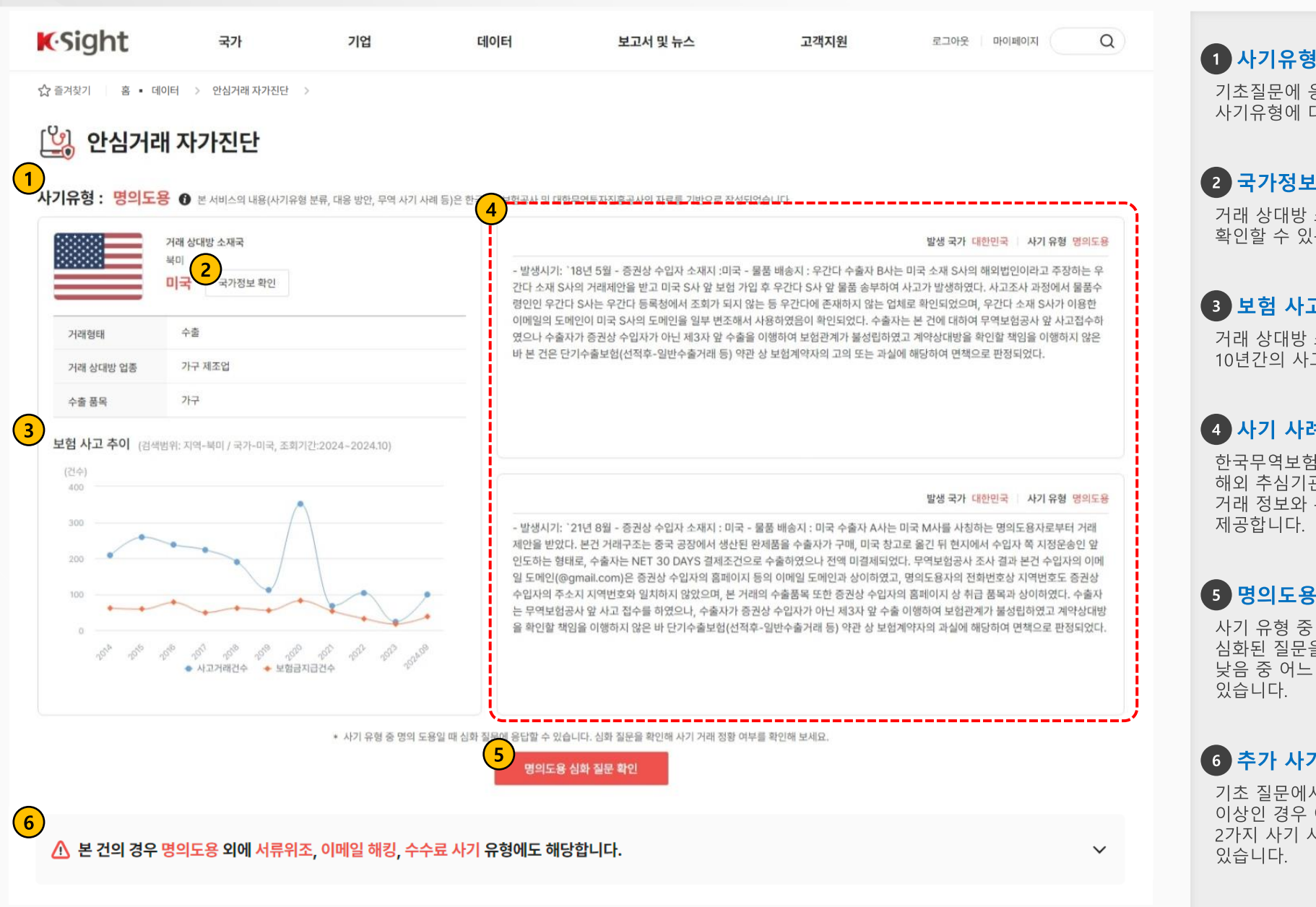

## 기초질문에 응답한 결과에서 해당하는 사기유형에 대해 확인할 수 있습니다. 2 국가정보 확인 버튼 클릭

거래 상대방 소재국에 대한 추가적인 정보를 확인할 수 있는 화면으로 이동합니다.

### 3 보험 사고 추이

거래 상대방 소재국에서 발생된 지난 10년간의 사고 접수 추이를 확인합니다.

## 4 사기 사례

한국무역보험공사, 대한무역투자진흥공사, 해외 추심기관 등의 사례를 종합하여 귀사의 거래 정보와 유사성이 높은 사례를 제공합니다.

#### 5 명의도용 심화 질문 확인

사기 유형 중 명의도용에 해당하는 경우 심화된 질문을 통하여 위험도 높음, 보통, 낮음 중 어느 단계에 해당하는지 확인할 수 있습니다.

### 6 추가 사기 유형

기초 질문에서 해당하는 사기 유형이 2개 이상인 경우 아래에서 각각의 사기 유형별로 2가지 사기 사례를 추가로 확인할 수 있습니다.

## 명의도용 심화질문

(

| K. Sight                           | 국가            | 기업                | 데이터               | 보고서 및 뉴스   | 고객지원  | 로그아웃 마이페이지   | Q                     |
|------------------------------------|---------------|-------------------|-------------------|------------|-------|--------------|-----------------------|
| 🖒 즐겨찾기 🛛 홈 🔹 데이터                   | > 안심거래 자가전    | 1단 >              |                   |            |       |              |                       |
| 빌 안심거래 기                           | 자가진단          |                   |                   |            |       |              |                       |
| 안심거래 자가진단 서비                       | 스             |                   |                   |            |       |              |                       |
| 거래 형태                              | 수출            |                   |                   | 거래 상대방 소재국 | 북미 미국 |              |                       |
| 거래 상대방 업종                          | 가구 제조업        |                   |                   | 수출 물품      | 가구    |              |                       |
| 명의도용 심화질문                          |               |                   |                   |            |       | 8            | 답수 <mark>2</mark> /11 |
| 1. 거래상대방과의 첫 거리                    | 래입니다.         |                   |                   |            |       | <b>O</b> 예 🔾 | 아니오                   |
| 2. 배송지가 수입자 본사                     | 와 상이합니다.      |                   |                   |            |       | ୍ ଜ୍ 🔾       | 아니오                   |
| <ol> <li>수입자 업종이 수출물</li> </ol>    | 품과 상이합니다.     |                   |                   |            |       | ○ al ○       | 아니오                   |
| <ol> <li>4. 100% 사후송금방식</li> </ol> | 을 이용하여 거래합니   | -다.               |                   |            |       | <u></u> a    | 아니오                   |
| <ol> <li>상대방의 이메일과 홈</li> </ol>    | 페이지상 이메일의 .   | 도메인이 일치하지 않습니다.   |                   |            |       | <u> </u>     | 아니오                   |
| <ol> <li>6. 상대방이 수출보험 이</li> </ol> | 용에 대하여 권유하    | 였습니다.             |                   |            |       | <u> </u>     | 아니오                   |
| 7. 상대 회사의 사업자 등                    | 록증을 확인하였습니    | -다.               |                   |            |       | <u> </u>     | 아니오                   |
| <ol> <li>상대 회사의 홈페이지</li> </ol>    | 에 있는 전화번호를    | 통하여 연락하고 있는 사람이 된 | 회사에 근무함을 확인하였습니다  |            |       | ○ al ○       | 아니오                   |
| <ol> <li>거래상대방과 직접 연</li> </ol>    | 락한 적이 없고, 중7  | ዝ인을 통하여만 연락하고 있습니 | 다.                |            |       | ○ al ○       | 아니오                   |
| 10. 이메일 외에 컨퍼런스                    | 스 콜, 대면 등 다양한 | · 방식으로 연락하고 있습니다. |                   |            |       | ○ al ○       | 아니오                   |
|                                    |               |                   | <mark>2</mark> 결과 | 확인         |       |              |                       |

#### 1 명의도용 심화질문

10개 질문을 제공하고 있습니다. 모든 문항에 응답 후에 결과 확인 버튼이 활성화됩니다.

## 2 결과 확인

10개 질문 응답에 대한 결과를 확인할 수 있습니다.

## 명의도용 심화질문 결과

| KSight                                                  | 국가                                                   | 기업                                                                            | 데이터                                                                                          | 보고서 및 뉴스                                                    | 스 고객지원                                                    | 로그아웃                                                                |                                                       | Q |
|---------------------------------------------------------|------------------------------------------------------|-------------------------------------------------------------------------------|----------------------------------------------------------------------------------------------|-------------------------------------------------------------|-----------------------------------------------------------|---------------------------------------------------------------------|-------------------------------------------------------|---|
| ☆ 즐겨찾기 홈 ▪ 데이터                                          | > 안심거래 자가진단                                          | >                                                                             |                                                                                              |                                                             |                                                           |                                                                     |                                                       |   |
| 일 안심거래 자                                                | 가진단                                                  |                                                                               |                                                                                              |                                                             |                                                           |                                                                     |                                                       |   |
| 명의도용 심화질문 결과                                            |                                                      |                                                                               |                                                                                              |                                                             |                                                           |                                                                     |                                                       |   |
| 자가진단 위험도는 🛓                                             | <mark>둔음</mark> 입니다.                                 | 심화 질문 결과 상<br>거래상대방의 본시<br><mark>사후 송금 거래로</mark><br>보험금 청구 시 면               | 과거 사기 사례에서 발견<br>ት와 연락하여 해당 내용의<br><mark>진행</mark> 하시기 바랍니다. 사<br>책 사유가 될 수 있음을 <sup>4</sup> | 변된 내용과 유사한 정<br>으로 거래를 진행하는<br>-기 의심이 높다는 사실<br>유의하시기 바랍니다. | 황이 발견되어 사기 의심이 높<br>것이 맞는지 확인하시기 바라[<br>실을 확인하신 뒤에도 거래를 진 | 다고 판단이 됩니다. 공식<br>붜, <mark>수출하실 경우 선금 거</mark> !<br>!행하실 경우 보험 인수 7 | 자료로 확인된<br><mark>배로, 수입하실 경우</mark><br>1절 사유가 될 수 있으며 | 1 |
| * 취합한 실제 무역사기 사례를 토대로<br>2<br>K-SURE Risk Index         | 도출한 위험도입니다. 결과                                       | 는 참고용으로만 제공되며, 거래 안정                                                          | 성성을 보장하지 않습니다.                                                                               |                                                             |                                                           |                                                                     |                                                       |   |
| 북미<br>미국                                                |                                                      |                                                                               | 거래형태<br><b>수출</b>                                                                            |                                                             | 거래 상대방 업종<br>가구 제조업                                       |                                                                     | 수출 물풍<br>가구                                           |   |
| 주의 업종순 TOP 5                                            |                                                      | 안전 업종순 TOP 5                                                                  |                                                                                              | 주의 국가순 TC                                                   | DP 5                                                      | 안전 국가순 TOP 5                                                        |                                                       |   |
| 1. 소매업; 자동차 제외                                          | 4                                                    | <ol> <li>의료, 정밀, 광학기기</li> </ol>                                              | 및 시계 제조업                                                                                     | 💼 이집트                                                       | 🛢 RI 5                                                    | - 미국                                                                | 🔳 RI 1                                                |   |
| <ol> <li>펄프, 종이 및 종이</li> </ol>                         | 제품 제조업                                               | 2. 고무 및 플라스틱제품                                                                | 특 제조업                                                                                        | 🏪 오만                                                        | RI 5                                                      | 🔳 धान्न                                                             | 📕 RI 1                                                |   |
| 3. 목재 및 나무제품 제                                          | 네조업; 가구 제외                                           | <ol> <li>공공행정, 국방 및 사</li> </ol>                                              | 회보장 행정                                                                                       | 🔀 부룬디                                                       | RI 5                                                      | 📕 독일                                                                | RI 2                                                  |   |
| 4. 육상운송 및 파이프                                           | 다인 운송업                                               | 4. 정보서비스업                                                                     |                                                                                              | 🚾 우간다                                                       | RI 5                                                      | ● 이탈리아                                                              | <mark>–</mark> RI 3                                   |   |
| 5. 전기, 가스, 증기 및                                         | 공기조절 공급업                                             | 5. 창고 및 운송관련 서비                                                               | 비스업                                                                                          | 😥 베트남                                                       | 📕 RI 5                                                    | 🎒 칠레                                                                | <mark>=</mark> RI 3                                   |   |
| <b>자가진단 위험도가 불</b><br>본 서비스는 한시적으로 무<br>사전조사 시 수입자 정보 입 | <b>높은 사용자를 대상</b><br>상으로 진행되며 이후 유<br>력 및 정보 등의가 필요하 | <b>상으로 사전조사 서비스를</b><br>료로 전환될 수 있고, 일부 지역0<br><sup>타</sup> 므로 사전조사를 원하실 경우 위 | 를 제공하고 있습니[<br>에 한하여 가능합니다.<br>우측 버튼을 클릭하여 정보함                                               | <b>다.</b><br>를 입력하여 주시기 바랍니                                 | -ic}.                                                     |                                                                     | 3<br>日 사전조사 신청                                        |   |

# **1 명의도용 심화질문 결과**

위험도와 결과에 대한 유의사항을 안내하고 있습니다.

#### 2 K-SURE Risk Index

처음 거래 정보에서 입력한 국가와 업종에 대한 Risk Index TOP5를 확인할 수 있습니다.

### 3 사전조사

명의도용 심화질문 응답 후 자가진단 위험도가 높은 경우 사전조사 신청을 제공하고 있습니다.

### 4 메인으로 이동 클릭

안심거래 자가진단 무역사기 유형별 정의 및 대응방안 화면으로 이동합니다.